## 9.2 How to Review Bill Lines Not Invoiced

**Purpose**: Use this document as a reference for how to review bill lines not invoiced in ctcLink.

Audience: Billing Specialist.

• You must have at least one of these local college managed security roles:

• ZZ Billing Entry

If you need assistance with the above security roles, please contact your local college supervisor or IT Admin to request role access.

**NOTE:** In general, you will not need to look for unbilled lines - generally you are looking for unbilled invoices in their totality which can be found on the Travel WorkCenter.

## How to Review Bill Lines Not Invoiced

## Navigation: NavBar > Navigator > Billing > Locate Bills > Lines Not Invoiced

- 1. On the Line Search-Not Invoiced search page, enter Business Unit.
- 2. Enter additional Search Criteria to identify your invoice.
- 3. Select **Search**. The Lines Not Invoiced page will display.

| Manager Self Servi        | ce                 |                                           | Line Search - Not Invoiced |
|---------------------------|--------------------|-------------------------------------------|----------------------------|
| Line Search - Not         | Invoiced           |                                           |                            |
| Enter any information you | have and click Sea | arch. Leave fields blank for a list of al | Il values.                 |
| Find an Existing Val      | ue                 |                                           |                            |
| Search Criteria           |                    |                                           |                            |
| Business Unit             | = ~                | WA170 Q                                   |                            |
| Invoice                   | begins with ~      | WKS-000000606 Q                           | 7                          |
| Bill Status               | = ~                |                                           | ~                          |
| Customer                  | begins with ~      | ٩                                         |                            |
| Contract                  | begins with ~      |                                           |                            |
| Bills in Business Unit    | = ~                | ٩                                         |                            |
| Template Invoice Flag     | = ~                |                                           | ~                          |
| □Case Sensitive           |                    |                                           |                            |
| Search Clear              | Basic Search       | Save Search Criteria                      |                            |

- 4. On the **Lines Not Invoiced** page, you have several investigative tools from which to choose. Selecting an item in the list will take you to a summary of that item. What you plan on doing with the uninvoiced billing line will determine where you are going next.
- 5. For example, if you want to look at its status you can select the **Summary** link which will take you to the Bill Summary Info tab.

|      | Manager Sel         | f Service  |                      |                  |                | Line                               | Search - Not Invoiced       |                               |                |
|------|---------------------|------------|----------------------|------------------|----------------|------------------------------------|-----------------------------|-------------------------------|----------------|
| Lir  | nes Not Inv         | voiced     |                      |                  |                |                                    |                             |                               |                |
|      | Unit                | WA170      |                      | Invoice          | WKS-0000000606 | i -                                | Туре                        | WKS 🕈                         | Search         |
|      | Bill 10             | Gonzaga Ur | iversity             | Contract         |                |                                    | Status<br>Currency Option   | Transaction Current           | cy 🗸           |
| Bill | Lines               |            |                      | 14 (4) (4)       | 1 To 1         | Of 1                               | 62.280 / 6                  | 32.280 U                      | SD             |
|      | 및 Q<br>Line Details | Referen    | nces Dates           | Line Amounts     | <b>&gt;</b>    |                                    | H                           | <ul> <li>1-1 of 1 </li> </ul> | ▶ ▶ I View All |
|      | Selec               | t          | Line                 | Seq              | Identifier     |                                    | Description                 |                               |                |
|      |                     |            |                      | 1                | 171-WSGZA      |                                    | Gonzaga University WorkStud | ty                            |                |
| SI   | ummary<br>ne info 1 |            | Header Info 1<br>Tax | Addres<br>Accoun | s (<br>ting    | Copy Address<br>Discount/Surcharge | Heade<br>Line N             | r Notes<br>otes               | Bill Search    |
|      | Return to Sea       | rch No     | tify Refresh         |                  |                |                                    |                             |                               |                |

6. On the **Bill Summary Info** tab, you might select the **Bill Summary Info 2** tab to review how far this billing line has been processed.

| < Lines Not Invoiced          |                           |               |       |              | Bill         | Summary    |                |           |
|-------------------------------|---------------------------|---------------|-------|--------------|--------------|------------|----------------|-----------|
| Bill Summary Info Bi          | ill Summary Info <u>2</u> | 1             |       |              |              |            |                |           |
| Unit WA170                    | Invoice                   | WKS-000000606 |       |              | Invoice Date |            | 2              | 1         |
| Gross Ex                      | xtended Amount            | 62.28         |       |              | Customer     | 001000229  | Gonzaga U      | niversity |
|                               | Total Discounts           | 0.00          |       |              | Invoice Type | Regular    | -              |           |
| Т                             | otal Surcharges           | 0.00          |       |              |              |            |                |           |
|                               |                           |               |       |              | Bill Type    | WKS WorkSt | udy            |           |
| Net E                         | xtended Amount            | 62.28         |       |              | Bill Source  | ONLBILLING | Online Billing |           |
| Тс                            | otal VAT Amount           | 0.00          |       |              | Bill Status  | RDY        |                |           |
|                               | Total Taxes               | 0.00          |       |              | Template     | No         |                |           |
| Total                         | Invoice Amount            | 62.28         |       |              | Consol Hdr   | No         |                |           |
| 1044                          | Forward Pal               | 0.20          |       |              | Bill By ID   |            |                |           |
|                               | Forward Bal               | 0.00          |       | In           | voice Media  | Print Copy |                |           |
|                               | Amount                    | 0.00          |       |              |              |            |                |           |
|                               |                           |               |       |              | Due Date     |            |                |           |
|                               | Total Due                 | 62.28         | USD 🏭 |              |              |            |                |           |
|                               |                           |               |       |              |              |            |                |           |
|                               |                           |               |       |              |              |            |                |           |
|                               |                           |               |       | Calcu        | late Taxes   |            |                |           |
| Go to: He                     | ader Info 1               | Address       |       | Copy Address | Note         | s          |                |           |
| Bill Search Lin               | te Search                 |               |       |              |              |            |                |           |
|                               |                           |               |       |              |              |            |                |           |
| Save Return to Sear           | rch Notify                |               |       |              |              |            |                |           |
| Bill Summary Info   Bill Summ | mary Info 2               |               |       |              |              |            |                |           |

7. On the **Bill Summary Info 2** tab, you could also select the **Header Info 1** link. The Billing General tab will display.

| <ul> <li>Lines Not Invoiced</li> </ul>                                                                                                   |                            | Bill Summary                                        |
|----------------------------------------------------------------------------------------------------|----------------------------|-----------------------------------------------------|
| Bill Summary Info Bill Summar                                                                                                    | y Info 2                   |                                                     |
| Unit WA170 Invo                                                                                                    | ice WKS-000000606          |                                                     |
| GL Level                                                                                                    | BI Creates GL Acct Entries | Attach Invoice Image                                |
| AR Level                                                                                                    | Bill Line is AR Open Item  | VAT Defaults Applied                                |
| AR Option<br>InterUnit AP Level                                                                                                    | Use Line for Distribution  | Invoice Printed     EDI Sent     Currency Converted |
| Pre-Load Status                                                                                                    | Pending                    | Email Sent                                          |
| Budget Check Status                                                                                                    | Not Budget Checked         | GL Entries Created                                  |
| Approval Status                                                                                                    | Not Required               |                                                     |
| Date Bill Added                                                                                                    | 02/25/2019 9:09AM          |                                                     |
| Created By                                                                                                    | CTC_MMEDER Mary Meder      |                                                     |
| Created By Process                                                                                                    | Single Bill Copy           |                                                     |
| Go to:     Header Info       Bill Search     Line Search       Save     Return to Search       Bill Summary Info     Bill Summary Info 2 | Address Copy Address       | Notes                                               |

8. On the **Billing General** tab, you might cancel the invoice in **Bill Status**.

9. If you do update anything, please remember to select **Save**.

|                                                                                                    |                                                                     | '                                 |                                                                    |                                                      |                                                           | Expre                                                                                | ss Billing                             |                                    |             |                                                 |
|----------------------------------------------------------------------------------------------------|---------------------------------------------------------------------|-----------------------------------|--------------------------------------------------------------------|------------------------------------------------------|-----------------------------------------------------------|--------------------------------------------------------------------------------------|----------------------------------------|------------------------------------|-------------|-------------------------------------------------|
| Billing                                                                                                    | General                                                             |                                   |                                                                    |                                                      |                                                           |                                                                                      |                                        |                                    |             |                                                 |
| Un                                                                                                    | it WA170                                                            |                                   | Invoice WK                                                         | S-0000000606                                         |                                                           | Pretax Amt                                                                           | 62.28                                  | USD 🕚                              | B. 🛛        |                                                 |
|                                                                                                    |                                                                     | Bill Status                       | RDY                                                                | ۹                                                    |                                                           | Invoice Date                                                                         | <b></b>                                |                                    |             |                                                 |
|                                                                                                    |                                                                     | *Bill Type                        | WKS                                                                | ۹                                                    |                                                           | Bill Source ONLBILLI                                                                 | NG Q                                   |                                    |             |                                                 |
|                                                                                                    |                                                                     | Cycle ID                          | ON-DEMAND                                                          | ۹                                                    |                                                           | *Frequency Once                                                                      |                                        | •                                  |             |                                                 |
|                                                                                                    | -1                                                                  | nvoice Form                       | XMLPUB                                                             | ۹                                                    |                                                           |                                                                                      |                                        |                                    |             |                                                 |
| ▼ Custo                                                                                                    | mer Inform                                                          | nation                            |                                                                    |                                                      |                                                           |                                                                                      |                                        |                                    |             |                                                 |
| 00010                                                                                                    |                                                                     | Customo                           | 001000000                                                          | 0                                                    |                                                           | SubCust                                                                              |                                        |                                    |             |                                                 |
|                                                                                                    |                                                                     | Custome                           | 001000229                                                          | 4                                                    |                                                           | SubCusti                                                                             | ••                                     | iew Custom                         | er Activity |                                                 |
|                                                                                                    |                                                                     |                                   | Gonzaga Unive                                                      | rsity                                                |                                                           | Subcustz                                                                             |                                        |                                    |             |                                                 |
| Add                                                                                                    | dress                                                               |                                   |                                                                    |                                                      |                                                           |                                                                                      |                                        |                                    |             |                                                 |
| <ul> <li>Payme</li> <li>Heade</li> </ul>                                                                                           | ent Informa<br>er Detail                                            | ation                             |                                                                    |                                                      |                                                           |                                                                                      |                                        |                                    |             |                                                 |
| <ul> <li>Payme</li> <li>Heade</li> <li>III Lines</li> <li>Q</li> </ul>                                                             | ent Information                                                     | Add 5                             | + - @                                                              |                                                      |                                                           |                                                                                      | H R                                    | N                                  | lax Rows    | 20 ¥ ×                                          |
| <ul> <li>Payme</li> <li>Heade</li> <li>III Lines</li> <li>Q</li> <li>Charge</li> </ul>                                             | ent Informa<br>er Detail<br>Lines to A<br>e Details                 | Add 5                             | + - @                                                              | mation                                               | hipment II»                                               |                                                                                      | e a                                    | ħ                                  | Nax Rows    | 20 E E                                          |
| <ul> <li>Payme</li> <li>Heade</li> <li>III Lines</li> <li>Q</li> <li>Charge</li> <li>Sel</li> </ul>                                | ent Informa<br>er Detail<br>Lines to J<br>e Details<br>Seq          | Add 5<br>Net <u>A</u> mou         | + - là<br>nt Line Infor<br>Identifier Look<br>Up Date              | mation S<br>Table                                    | hipment II»<br>Identifier                                 | Description                                                                          | E E                                    | UOM                                | lax Rows    | 20 E E                                          |
| <ul> <li>Payme</li> <li>Heade</li> <li>III Lines</li> <li>Q</li> <li>Charge</li> <li>Sel</li> </ul>                                | ent Information<br>or Detail<br>Lines to A<br>e Details<br>Seq<br>1 | Add 5<br>Net <u>A</u> mou         | + - @<br>nt Line Infor<br>Identifier Look<br>Up Date<br>05/06/2019 | Table                                                | hipment II»<br>Identifier<br>171-WSGZA Q                  | Description<br>Gonzaga University V                                                  | Cuantity                               | UOM<br>EA Q                        | Iax Rows    | 20 E E<br>Gross<br>Extended<br>62.28            |
| <ul> <li>Payme</li> <li>Heade</li> <li>III Lines</li> <li>Q</li> <li>Charge</li> <li>Sel</li> </ul>                                | er Detail<br>Lines to <i>i</i><br>e Details<br>Seq<br>1             | ation<br>Add 5<br>Net إسمال       | + - la<br>nt Line Infor<br>Mentifier Look<br>Up Date<br>05/06/2019 | Table                                                | hipment II»<br>Identifier<br>171-WSGZA Q                  | Description<br>Gonzaga University V                                                  | E (E)<br>Quantity<br>1.0000            | UOM<br>EA Q                        | lax Rows    | 20 E E<br>4 1-1 of 1 Gross<br>Extended<br>62 28 |
| <ul> <li>Payme</li> <li>Heade</li> <li>III Lines</li> <li>Q</li> <li>Charge</li> <li>Sel</li> <li>O to:</li> <li>ummary</li> </ul> | er Detail<br>Lines to J<br>e Details<br>Seq<br>1                    | Add 5<br>Net <u>A</u> mou<br>Line | + - la<br>nt Line Infor<br>Identifier Look<br>Up Date              | mation Si<br>Table<br>ID Q<br>Header N<br>Bill Searc | hipment II»<br>Identifier<br>171-WSGZA Q<br>iotes Ac      | Description<br>Gonzaga University V<br><<br>counting Distributions<br>to Saarch Atti | Cuantity     1.0000                    | UOM<br>EA Q                        | Aax Rows    | 20 E E<br>4 1-1 of 1 Gross<br>Extended<br>62 28 |
| Payme     Payme     Payme     Payme     Charge     Sel     charge     co to:     ummary                                            | er Detail<br>Lines to J<br>e Details<br>Seq<br>1                    | Add 5<br>Net Amou<br>Line         | + - la<br>nt Line Infor<br>Up Date<br>0506/2019                    | Table<br>ID Q<br>Header N<br>Bill Searc              | hipment II»<br>identifier<br>171-WSGZA Q.<br>Navigation E | Description           Gonzaga University V           <                               | E E<br>Quantity<br>1.0000<br>Inchments | UOM<br>EA Q<br>Page Seriev<br>Next | lax Rows    | 20 E Extended<br>62.28                          |

10. Process complete.